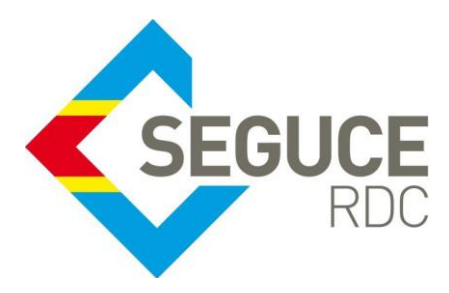

Fiche pratique d'information GUICE aux chargeurs

Le présent document a pour but de rappeler les informations essentielles à la bonne utilisation de la plateforme du GUICE.

**GUICE** : Le Guichet Unique Intégral du Commerce Extérieur est une plateforme informatique, accessible 24H/24 par Internet (ou par réseau privé pour les acteurs majeurs) et permettant aux opérateurs d'accomplir l'intégralité des formalités liées aux importations, exportations et transit des marchandises en République Démocratique du Congo. Elle relie tous les acteurs publics et privés participant aux activités du commerce extérieur.

## 1. Procédures relatives à la création du dossier d'expédition (FXO) dans le GUICE

Le dossier d'expédition est la référence unique (FXIO+ 10 chiffres) générée par le GUICE qui est liée à un titre de transport qui servira lors du contrôle documentaire à la douane (lors de l'exportation de la marchandise).

Le dossier d'expédition peut couvrir l'envoi total ou partiel de la marchandise depuis la RDC lequel contiendra l'autorisation de chargement, le rapport de lot prêt, le CVEE ainsi que tous les documents commerciaux nécessaires au dédouanement (factures, liste de colisage etc.). **C'est avec la référence de ce dossier que le transitaire pourra procéder au dédouanement.** 

## Comment procéder à la création du dossier d'expédition :

Ce dossier contient automatiquement les permis ministériels si la nature de la marchandise la nécessite et la licence d'exportation obtenue au préalable.

Se connecter au GUICE et accéder au dossier FSO dans lequel la liasse documentaire a été constituée

Plans la partie « Dossiers d'expédition » du FSO, saisissez votre référence pour l'expédition puis cliquez sur

| « Créer Nouveau »           |                  |                        | Saisir la référence du dossier<br>d'expédition |  |              |  |         |
|-----------------------------|------------------|------------------------|------------------------------------------------|--|--------------|--|---------|
| Dossiers d'expédition Créer |                  |                        | uveau                                          |  |              |  |         |
|                             | Date de création | Identifiant de dossier | Référence Statut                               |  | Intervenants |  | Actions |
|                             | K ( ) F H        | gistrei                | ment à afficher.                               |  |              |  |         |

Dans l'écran suivant, complétez les champs connus dont le Numéro du titre de transport, le nom du moyen de transport, le nom du transporteur, le poste de sortie du territoire, la quantité à exporter, le mode de transport puis cliquez sur « Valider »

| Dossier d'expédition export | RETOUR AUX DOSSIERS |
|-----------------------------|---------------------|
|-----------------------------|---------------------|

| éférence                               |                          |                        |                                | Numéro du dossier FXO à communiquer à la DGDA |                |               |            |              |                 |                |
|----------------------------------------|--------------------------|------------------------|--------------------------------|-----------------------------------------------|----------------|---------------|------------|--------------|-----------------|----------------|
| éférence                               | Bro                      | uillon                 |                                |                                               |                |               |            | v            | alide           |                |
| EXPDI                                  | Nom du créa<br>FORMATION | teur<br>I IMP/EXP      | Détail du créa<br>3642, BLVD I | ateur<br>DU 30 JUIN,                          | /GOMBE, KI     | NSHASA, I     | KINSHASA,  | , Congo, The | Democratic R    | epublic of the |
| nformations Gé                         | nérales                  |                        |                                |                                               |                |               |            |              |                 |                |
| Transporteur                           | Q                        | Nom du mo              | yen de transp                  | ort                                           | Num. du        | ı titre de tı | ransport   |              |                 |                |
| Dossier chargeur<br>FSO0000019049 - Ll | JCA00001 🔎               | N°dossier<br>FSO000019 | 049                            |                                               | Reference      | 2<br>001      |            |              |                 |                |
| Client                                 |                          | Détails client         |                                |                                               |                |               |            |              |                 |                |
| LU12131                                |                          | A32EZSZV               |                                |                                               |                |               |            |              |                 |                |
| Pays de destination                    |                          |                        |                                |                                               | Poste de       | sortie du     | territoire | Ν            | /lode de transp | port           |
| ARM - Armenia                          |                          |                        |                                |                                               | 106B - E       | BANANA F      | ORT        | 2            | Multimodal tra  | ansport        |
| Vontant CIF                            | Mo                       | intant FOB             |                                | Devis                                         | se             |               |            |              |                 |                |
| 1000                                   | 15                       | 00                     |                                | AUE                                           | ) - Australiar | n Dollar      |            |              |                 |                |
| Marchandises                           |                          |                        |                                |                                               |                |               |            |              |                 |                |
| Code SH                                | Quantité                 | Unité                  |                                | Prix unitair                                  | e              | Province      | d'origine  | Désignat     | tion            | Actions        |
| 0101390000 - Autres                    | 500                      | TET - Tete             | e(animal)                      | 2                                             |                | EQ - Équa     | teur       | ANES         |                 | Ĩ              |
|                                        | N)                       |                        |                                |                                               |                |               |            |              | Afficher les it | ems 1 - 1 de 1 |
| Documents du dos                       | sier charaeur            | RETOUR AU              |                                | CHARGEI                                       | JR             |               |            |              |                 |                |
| Date de création T                     | ype de demande           |                        |                                |                                               |                |               | Nom du cr  | réateur      | Statut          | Actions        |
| 30/11/2016 15:39 C                     | ertificat d'analyse      |                        |                                |                                               |                |               | FORMATIC   | N IMP/EXPE   | x               | Télécharger    |
| 30/11/2016 15:32 D                     | éclaration d'expor       | tation de biens        | (DEB)                          |                                               |                |               | FORMATIC   | N IMP/EXPE   | X Soumis        | Consulter      |
| 30/11/2016 15:27 D                     | emande de Rappo          | ort de Lot Prêt        |                                |                                               |                |               | FORMATIC   | N IMP/EXPE   | X Soumis        | Consulter      |
| 30/11/2016 15:38 D                     | emande d'autorisa        | ation d'exportati      | on d'animaux                   | (ministère d                                  | e l'agricultur | e)            | FORMATIC   | ON IMP/EXPE  | X Soumis        | Consulter      |
| 30/11/2016 15:39 Facture pro-forma     |                          |                        |                                |                                               |                |               | FORMATIC   | ON IMP/EXPE  | х               | Télécharger    |
| 30/11/2016 15:38 D                     | ocuments annexe          | s                      |                                |                                               |                |               | FORMATIC   | ON IMP/EXPE  | X Accepté       | Consulter      |
| H • 1 • H                              |                          |                        |                                |                                               |                |               |            |              | Afficher les it | ems 1 - 6 de 6 |

SEGUCE RDC S.A. 157, Avenue de la Démocratie (Ex Huileries) Commune de la Gombe - Kinshasa Lors de la validation le numéro du dossier d'expédition apparait dans le dossier FSO.

Il sied de noter que dans un dossier chargeur, plusieurs dossiers d'expédition peuvent être créés.

| Dossiers d'expédition |                  |                        | Créer Nouveau |           |        |              |           |  |  |  |
|-----------------------|------------------|------------------------|---------------|-----------|--------|--------------|-----------|--|--|--|
|                       | Date de création | Identifiant de dossier | r             | Référence | Statut | Intervenants | Actions   |  |  |  |
|                       | 30/11/2016 15:42 | FXO0000019052          |               | EXPDI     | Valide |              | Consulter |  |  |  |